## **BYOD – Mobility Print – iOS**

- 1. Connect to Wi-Fi networks Eduroam or UTGuest.
- 2. Open the app that you want to print from.
- 3. To find the print option, tap the app's share icon <sup><</sup>, <sup>□</sup>, or <sup>•••</sup>.
- 5. Tap "Select Printer" and choose "universityprinter".

## universityprinter

6. Tap "Print" in the top right-hand corner.

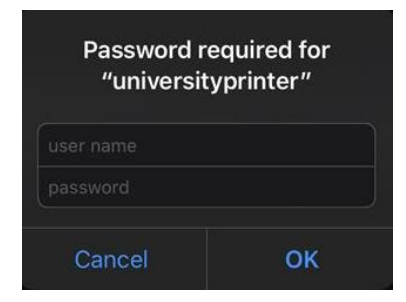

 Enter in your UTAD username (i.e. jsmit5) and password. You can choose to save these credentials to your keychain to prevent further popups.

\*\*More information can be found at <u>https://rocketprint.utoledo.edu:9163/setup</u>.

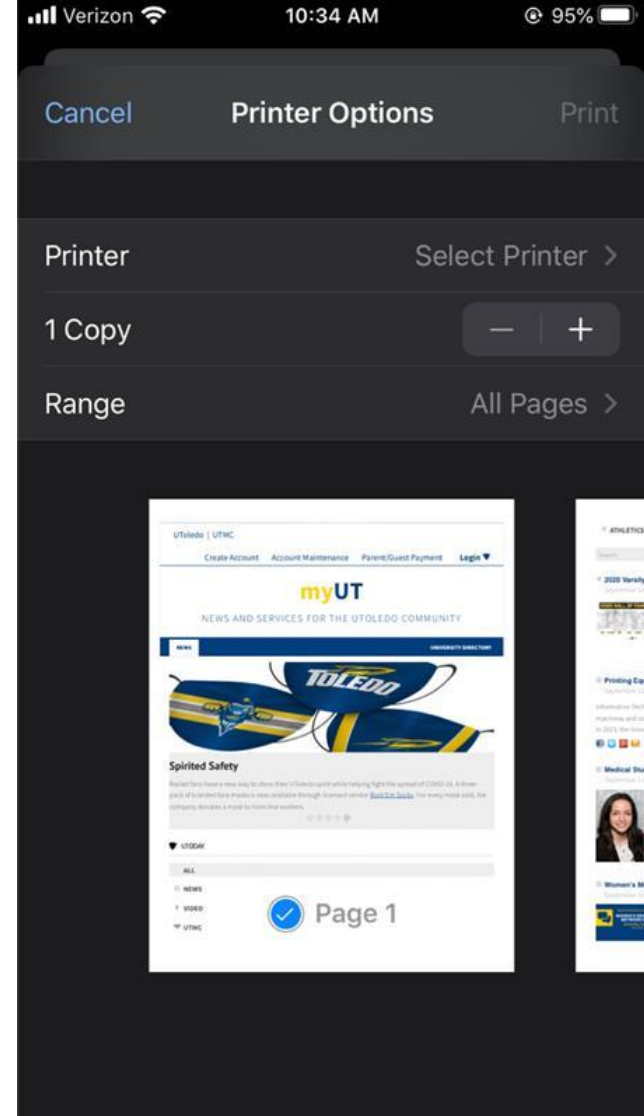

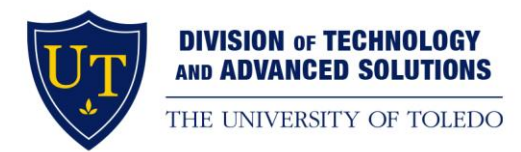